## **CONSEILS POUR UTILISER LA CAMÉRA THERMIQUE**

Un outil pratique pour identifier une fuite d'air froid ou chaud, un problème de plomberie, ou encore un dysfonctionnement électrique !

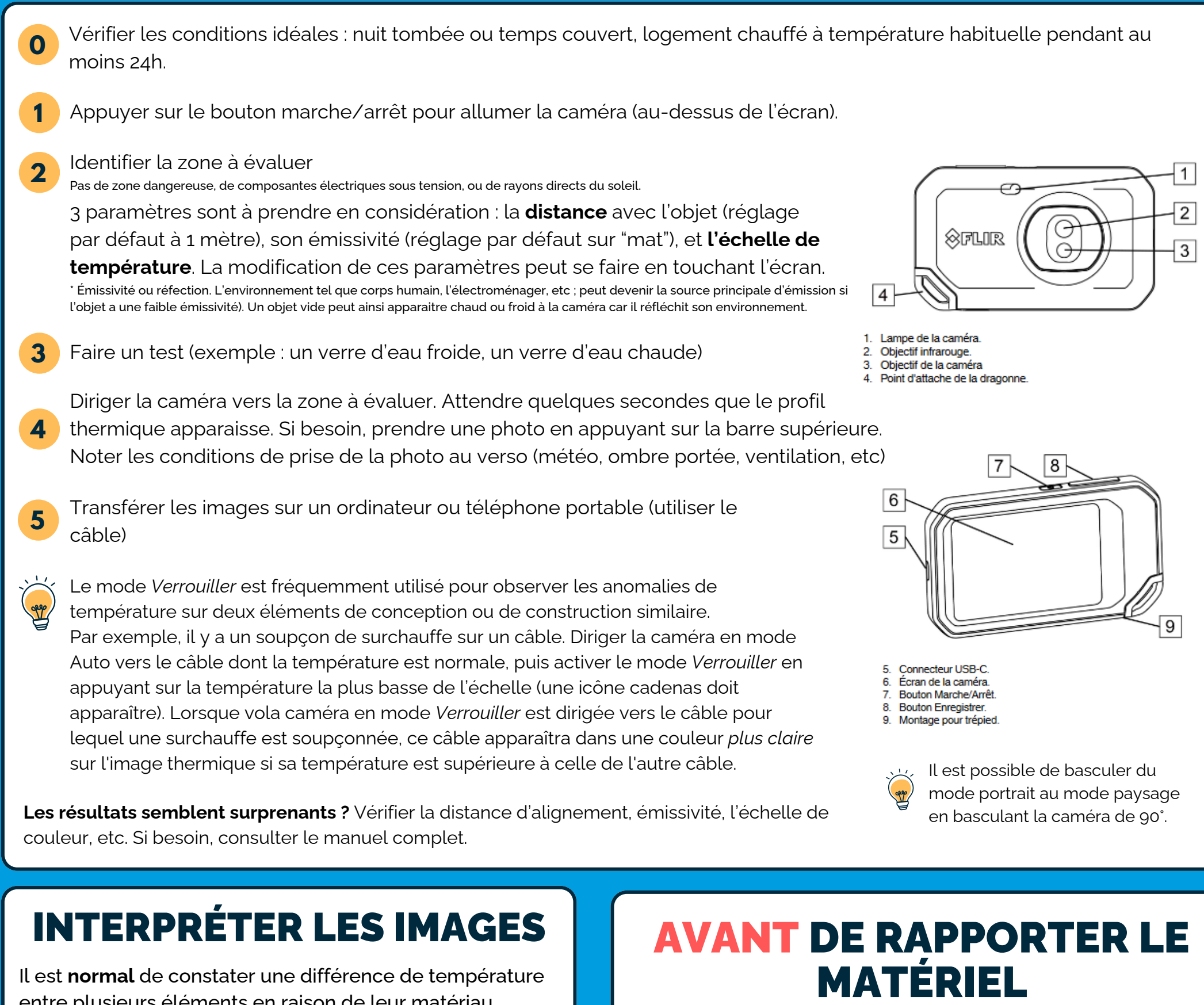

entre plusieurs éléments en raison de leur matériau, dimension, etc.

Des anomalies invisibles à l'œil nu peuvent cependant être révélées. Des prises de vue intérieur et extérieur peuvent être pertinentes selon les cas.

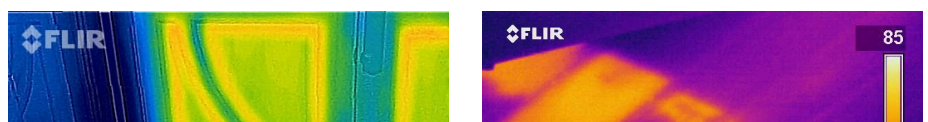

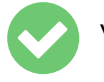

Vérifier bon fonctionnement de la caméra

Recharger la caméra au maximum

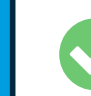

Supprimer les images enregistrées dans la caméra

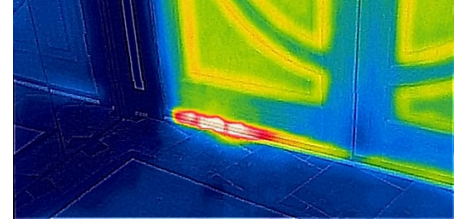

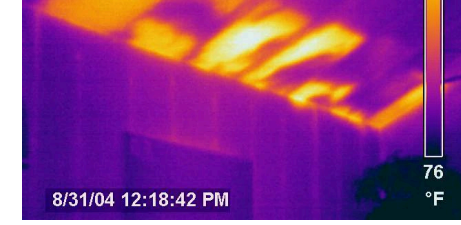

Fuites d'air à travers une porte mal scellée

Isolation déplacée, transfert de chaleur vers le plafonc

Besoin d'aide pour interpréter les images ? De conseils pour des travaux d'isolation ? Contactez l'Agence Locale de l'Energie et du Climat (ALEC 22) : 02.96.52.15.70 ou contact@alec-saint-brieuc.org

## RÉFÉRENCES

Modèle : caméra FLIR C3 Gamme compact.

Manuel complet de l'utilisateur : www.turbotronic.fr/sites/default/files/, product\_manuals/A91070042\_3638.pdf

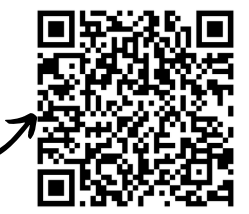

BINIC-ETABLES - SUR MER

Cet outil est prêté gratuitement par la Mairie aux habitants de Binic-Étables sur Mer, dans le cadre de la Stratégie de Transition Écologique. Parlez-en autour de vous !

## **MES NOTES**